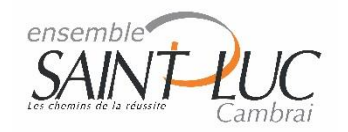

## Mode Examen des calculatrices.

MINISTÈRE DE L'ÉDUCATION Répondinge Pravilie NATIONALE

note de service n° 2015-056 du 17-3-2015 MENESR - DGESCO MPE

applicable à compter du 1<sup>er</sup> janvier 2018.

Extraits du texte officiel sur l'utilisation des calculatrices électroniques à compter de la session 2018 aux examens et concours :

#### I - Le matériel autorisé

A compter de la session 2018, sont autorisées les calculatrices avec mémoire alphanumérique et/ou avec écran graphique qui disposent d'une **fonctionnalité** « **mode examen** » répondant aux spécificités suivantes :

- la neutralisation temporaire de l'accès à la mémoire de la calculatrice ou l'effacement définitif de cette mémoire ;

- le blocage de toute transmission de données, que ce soit par wifi, Bluetooth ou par tout autre dispositif de communication à distance ;

- la présence d'un signal lumineux clignotant sur la tranche haute de la calculatrice, attestant du passage au « mode examen » ;

- la non réversibilité du « mode examen » durant toute la durée de l'épreuve. La sortie du «mode examen» nécessite une connexion physique, par câble, avec un ordinateur ou une calculatrice. (impossible en salle d'examen)

#### II - Le déroulement des épreuves

Le « mode examen » ne doit être activé par le candidat, pour toute la durée de l'épreuve, que sur instruction du surveillant de salle lorsque le sujet de l'épreuve autorise l'usage de la calculatrice.

Afin d'être prêt le jour J, le Mode Examen sera activé à certains DS et aux Examens Blancs courant de l'année scolaire 2017-2018.

### • Voici la conduite à tenir à l'ensemble SAINT LUC :

Le candidat arrive à l'épreuve avec sa calculatrice en MODE NORMAL (Led éteinte) et attend les instructions du surveillant pour passer en MODE EXAMEN (Led allumée). Tout contrevenant aura sa calculatrice confisquée durant toute la durée de l'épreuve.

out contrevenant aura sa calculatrice confisquée durant toute la durée de l'épieuve.

• Chaque candidat est tenu de connaitre le protocole d'activation du MODE EXAMEN de sa calculatrice :

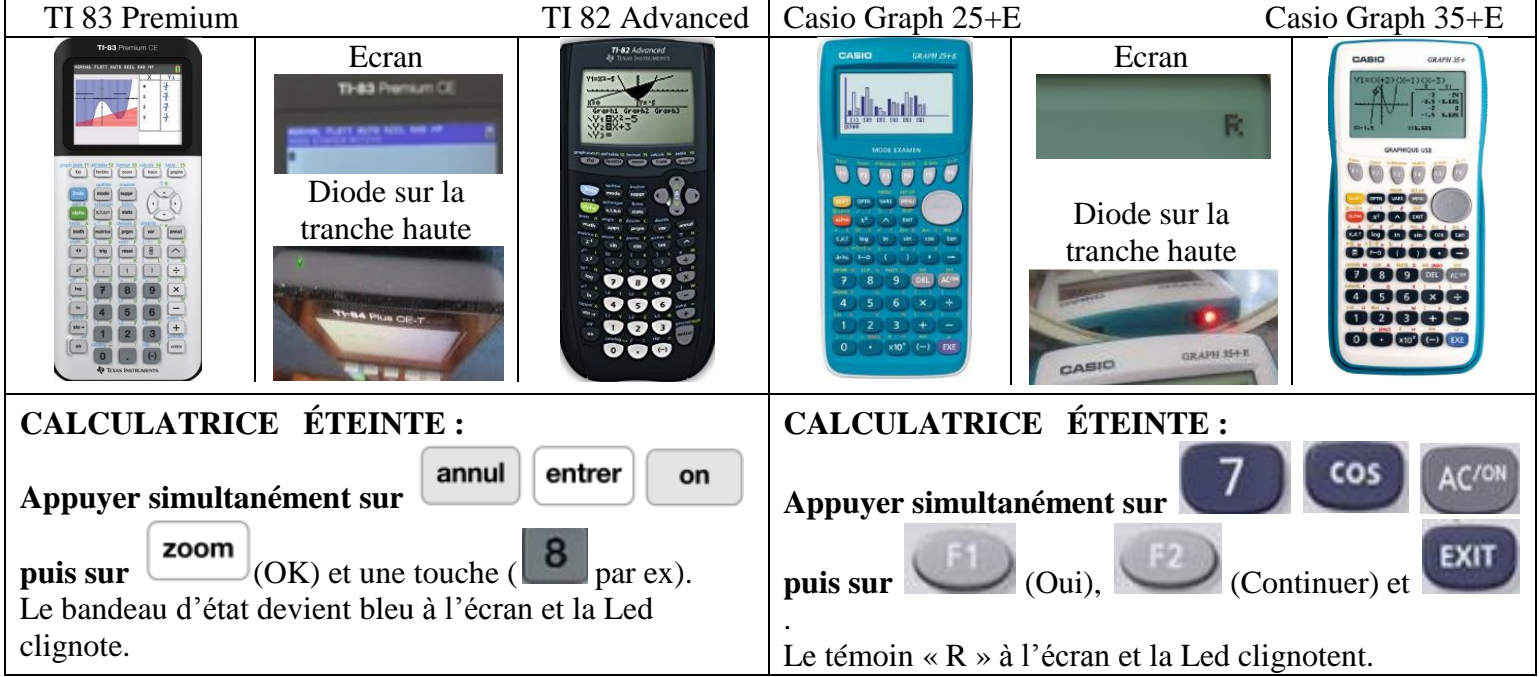

• Chaque candidat peut **désactiver**, après l'épreuve, **le MODE EXAMEN** de sa calculatrice grâce au tutoriel mis sur le site Saint Luc et sur Ecole Directe ou bien visionner des tutoriels sur youtube.

#### Coupon à rendre au professeur de mathématiques le plus rapidement possible.

NOM :

Prénom :

Classe :

J'ai bien pris connaissance des informations ci-dessus et notamment que ma calculatrice doit être en MODE NORMAL (Led éteinte) au début de l'épreuve sinon elle sera confisquée.

Signature des parents responsables

Signature de l'élève

# MODE EXAMEN des TI (Texas Instrument)

### I INSTALLER LE LOGICIEL « **TI-CONNECT** » SUR VOTRE ORDINATEUR

Ce logiciel de transfert calculatrice-ordinateur est accessible sur le site officiel de Texas-Instrument. Dans la rubrique « Téléchargement » cliquer sur « Logiciel TI-CONNECT<sup>TM</sup> CE » puis choisir « PC ou MAC ». Double cliquer sur le fichier pour lancer l'installation.

II SAUVEGARDER LES FICHIERS DE LA CALCULATRICE SUR L'ORDINATEUR via TI-CONNECT

| Lancer le logiciel en cliquant sur son icône :<br>Une fenêtre « TI-CONNECT <sup>TM</sup> CE » apparait ©:<br>Raccorder la calculatrice à l'ordinateur avec le<br>grand câble en branchant d'un côté l'USB sur votre<br>ordinateur et la mini USB sur votre calculatrice.<br>Allumer la calculatrice qui est reconnue par le<br>logiciel.<br>( si pas, débrancher et rebrancher la calculatrice) ©:<br>Cliquer sur l'icône<br>Cliquer sur l'icône<br>Cliquer sur l'icône<br>Cliquer sur l'icône<br>Cliquer aux l'icône<br>Cliquer avec la souris ou avec les touches                                                                                                    |                                                                                                    | E TI Connect** CE                                                                                                    |
|----------------------------------------------------------------------------------------------------|----------------------------------------------------------------------------------------------------|----------------------------------------------------------------------------------------------------|
| Une fenêtre « TI-CONNECT <sup>TM</sup> CE » apparait ©:<br>Raccorder la calculatrice à l'ordinateur avec le<br>grand câble en branchant d'un côté l'USB sur votre<br>ordinateur et la mini USB sur votre calculatrice.<br>Allumer la calculatrice qui est reconnue par le<br>logiciel.<br>(si pas, débrancher et rebrancher la calculatrice) ©:<br>Cliquer sur l'icône<br>Cliquer sur l'icône<br>Cliquer sur l'icône<br>Cliquer sur l'icône<br>Cliquer sur l'icône<br>Cliquer sur l'icône<br>Tout sélectionner avec la souris ou avec les touches                                                                                                    | Lancer le logiciel en cliquant sur son icône :                                                                                                    | Fichier Modifier Afficher Actions Aide                                                                                                    |
| Raccorder la calculatrice à l'ordinateur avec le grand câble en branchant d'un côté l'USB sur votre ordinateur et la mini USB sur votre calculatrice.       Image: Control of the control of the control of th | Une fenêtre « TI-CONNECT <sup>TM</sup> CE » apparait ©:                                                                                               |                                                                                                    |
| Allumer la calculatrice qui est reconnue par le logiciel.         (si pas, débrancher et rebrancher la calculatrice) *:         Cliquer sur l'icône         Explorateur de la calculatrice apparaissent *:         Tout sélectionner avec la souris ou avec les touches                                                                                                    | Raccorder la calculatrice à l'ordinateur avec le grand câble en branchant d'un côté l'USB sur votre ordinateur et la mini USB sur votre calculatrice. |                                                                                                    |
| Allumer la calculatrice qui est reconnue par le logiciel.       Image d'arière-plan 22ko         ( si pas, débrancher et rebrancher la calculatrice) Image d'arière-plan 22ko       Image d'arière-plan 22ko         Cliquer sur l'icône       Image d'arière-plan 22ko         Cliquer sur l'icône       Image d'arière-plan 22ko         Tout sélectionner avec la souris ou avec les touches       Image d'arière-plan 22ko                                                                                                    | No. and Andrew State                                                                                                    | Fichier Modifier Afficher Actions Aide                                                                                                    |
| ( si pas, débrancher et rebrancher la calculatrice) 🐨:<br>( si pas, débrancher et rebrancher la calculatrice) 🐨:<br>Cliquer sur l'icône<br>Cliquer sur l'icône<br>tous les fichiers de la calculatrice apparaissent 🐨:<br>Tout sélectionner avec la souris ou avec les touches                                                                                                    | Allumer la calculatrice qui est reconnue par le logiciel.                                                                                             | D<br>EXPLORATEUR<br>DE<br>CALCULATRICE                                                                                                    |
| Cliquer sur l'icône<br>tous les fichiers de la calculatrice apparaissent C:<br>Tout sélectionner avec la souris ou avec les touches                                                                                                    | ( si pas, débrancher et rebrancher la calculatrice) 🐨:                                                                                                | ÉDITEUR DE<br>PROGRAMMES                                                                                                    |
| tous les fichiers de la calculatrice apparaissent *:<br>Tout sélectionner avec la souris ou avec les touches                                                                                                    | Cliquer sur l'icône                                                                                                    | CALCULATRICES CONNEC (1)<br>CALCULATRICES CONNEC (1)<br>CAPTURE<br>D'ÉCRAN<br>TI-83 Premium CE - 9C84<br>NOM TYPE TAILLE                                                                                                    |
| Tout sélectionner avec la souris ou avec les touches                                                                                                    | tous les fichiers de la calculatrice apparaissent 🐨 :                                                                                                 | Image 2     Image 2     Image 4'arrière-plan     22ko       Image 3     Image 4'arrière-plan     22ko                                                                                                    |
| de raccourci « ctrl+A » pour windows.                                                                                                    | <b>Tout sélectionner</b> avec la souris ou avec les touches de raccourci « ctrl+A » pour windows.                                                     | EXPLORATEUR<br>DE<br>ALCULATRIC     Image4     Image d'arrière-plan     22ko       Image5     Image6     Image6     22ko       ÉDITEUR DE<br>PROGRAMMES     []]     Image1     Image d'arrière-plan     22ko                                                                                                    |
| Cliquer sur l'icône située en haut « importer un<br>fichier » Fichier »                                                                                                    | Cliquer sur l'icône située en haut « importer un<br>fichier »                                                                                         | 2: Enregister sous       2: Enregister sous         Image: Start Start                                                                     |
| la fenêtre d'explorateur ci-contre s'ouvre 🖙:                                                                                                    | la fenêtre d'explorateur ci-contre s'ouvre 🖙:                                                                                                    | Vidéos                                                                                                    |
| Choisir dans quel répertoire sauvegarder les<br>fichiers, par exemple « Téléchargements » puis cliquer<br>sur Enregistrer (ou Ouvrir )                                                                                                    | Choisir dans quel répertoire sauvegarder les<br>fichiers, par exemple « Téléchargements » puis cliquer<br>sur Enregistrer (ou Ouvrir )                |                                                                                                    |
| Une fois la sauvegarde terminée, <b>débrancher la calculatrice de l'ordinateur.</b>                                                                                                    | Une fois la sauvegarde terminée, <b>débrancher la calculatrice de l'ordinateur.</b>                                                                   | Constant Constant Con |

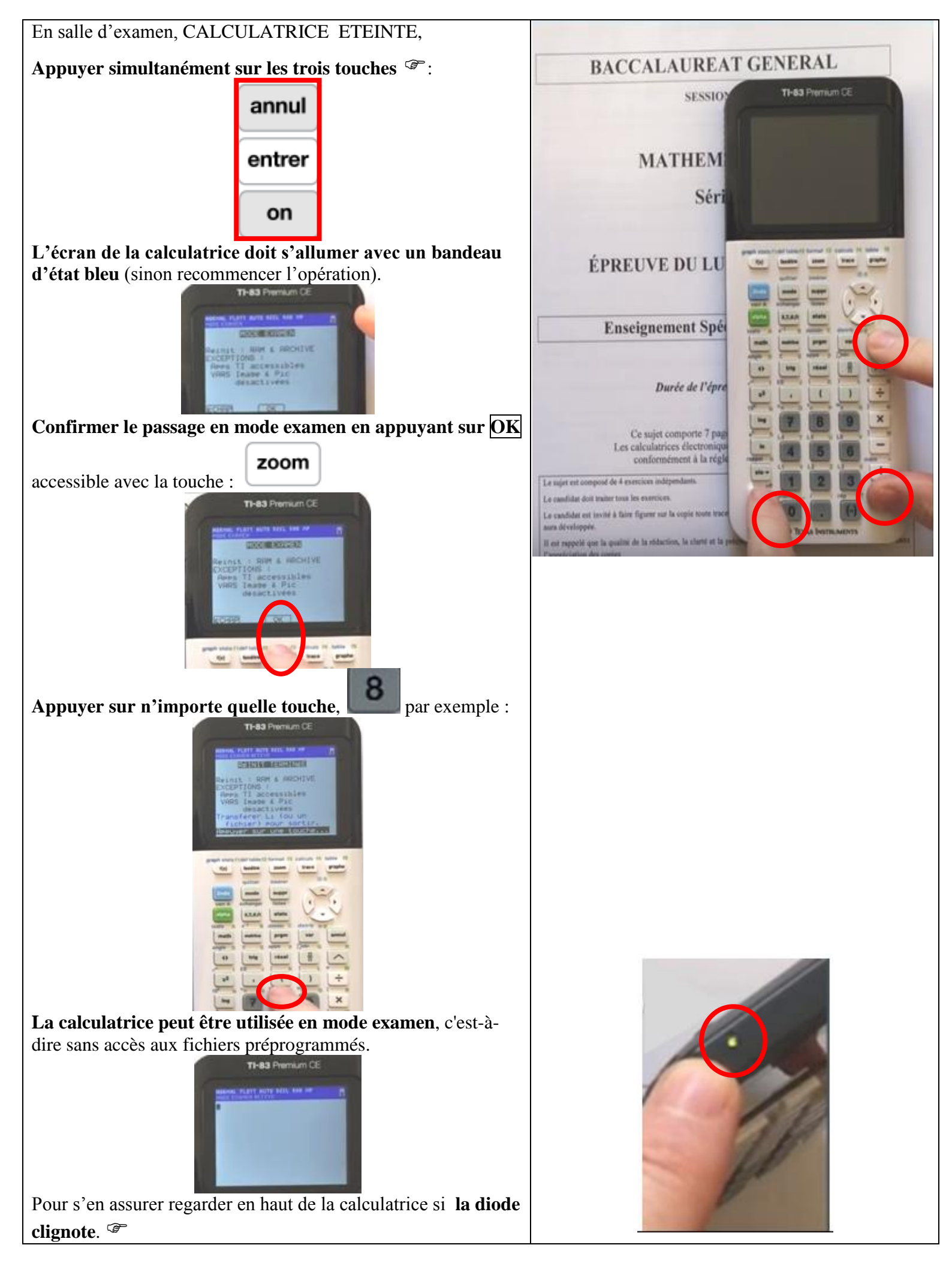

Méthode 1 : à l'aide du logiciel TI-Connect.

| Paccardar à nauvaau la calculatrica à l'ardinataur                       | <b>6</b> 5 8                      | n (*                    |                                      |                     |                                  |                       |            |
|--------------------------------------------------------------------------|-----------------------------------|-------------------------|--------------------------------------|---------------------|----------------------------------|-----------------------|------------|
| Raccorder a nouveau la calculatrice à l'ordinateur.                      |                                   | CONNECTÉES (1)          | TI-83 Premium CE                     | Archive : 1 9191    | in discontilies.   RAM           | 152 ko dismonibles    |            |
| Allumer la calculatrice qui est reconnue par le                          |                                   | ium (E - CPC)           | NOM                                  | TYPE                | <ul> <li>TAULE</li> </ul>        | EMPLACEMENT           |            |
|                                                                          | 05 5.0                            | NUM CE - COCT           | (-) L₁                               | Liste réelle        | 20                               | Mémoire RAM           |            |
| logiciel 🧐 :                                                             |                                   |                         | (-) L                                | Liste réelle        | 20                               | Mémoire RAM           |            |
|                                                                          |                                   |                         | (-) L                                | Liste réelle        | 20                               | Mémoire RAM           |            |
| Q                                                                        | EDITEUR DE                        |                         | (-) Li                               | Liste réelle        | 20                               | Mémoire RAM           |            |
| EXPLORATEUR                                                              | PROCESSINGS                       |                         | image1                               | Image d'arrière-plu | an 22ko                          | Archive               |            |
| Cliquer sur l'icône située à gauche : CALCULATRICE                       | Cuvrir                            | -                       | E mojer                              | mage o ancre pr     |                                  |                       | <b></b> X  |
| <b>Cliquer sur l'icône</b> située en haut « exporter un                  | 🕒 🗢 – 🚺 🕨 moi 🕨 Tél               | léchargements 🕨         |                                      |                     | ✓ <sup>4</sup> 9 Rec             | hercher dans : Téléch | arge 🔎     |
| fichier » ·                                                              | Organiser 🔻 Nouveau d             | lossier                 |                                      |                     |                                  | • =                   |            |
|                                                                          | ★ Favoris                         | Nom                     | Date                                 | Туре                | 1                                | Taille Mots-          | clés 🖍     |
|                                                                          | Bureau Emplacements ré            | Français                | 10/10/2017 18:34                     | TI-84               | Plus CE Fam                      | 98 Ko<br>48 Ko        |            |
| Ajoutez les données de l'ordinateur à la ou aux calculatrices connectées | Téléchargements     Photos iCloud | G<br>C H                | 10/10/2017 18:34<br>10/10/2017 18:35 | TI-84<br>TI-84      | l Plus Family<br>l Plus Family   | 1 Ko<br>1 Ko          | =          |
|                                                                          | Vidéos                            |                         | 10/10/2017 18:34                     | TI-84               | Plus Family                      | 1 Ko                  | -          |
|                                                                          | 詞 Bibliothèques                   | 1008V12EE617_ETA (1)    | 28/08/2017 08:45                     | Adol                | be Acrobat D<br>be Acrobat D     | 246 Ko<br>246 Ko      |            |
| La fenêtre d'explorateur ci-contre s'ouvre 🔮 :                           | Documents                         | Image1                  | 10/10/2017 18:02<br>10/10/2017 18:35 | TI-84<br>TI-84      | l Plus C Famil<br>l Plus C Famil | 22 Ko<br>22 Ko        |            |
|                                                                          | J Musique                         | Limage3                 | 10/10/2017 18:35                     | TI-84               | Plus C Famil                     | 22 Ko                 |            |
|                                                                          | Vidéos                            | Images                  | 10/10/2017 18:33                     | TI-84               | Plus C Famil                     | 22 Ko<br>22 Ko        | -          |
|                                                                          | 🍓 Groupe résidentiel 👻 📢          |                         |                                      | III                 |                                  |                       | •          |
|                                                                          | Nom di                            | u fichier: Imagel       |                                      |                     |                                  | uvrir 🖃 An            | ▼<br>nuler |
| Choisir le répertoire où vous avez télécharché les                       |                                   |                         |                                      |                     |                                  |                       |            |
| fichiers par exemple « Téléchargements »                                 | Envoyer aux calculatrice          | 25                      |                                      |                     |                                  |                       |            |
| sélectionner un fichier par exemple «Image 1»                            | NOM DE FICHIER -                  | NOM                     |                                      |                     | DI ACEMENT -                     |                       |            |
| selectionner un nemer, par exemple «intage 1 »,                          | Imagel 8ca                        | Image                   |                                      | RICE : EIV          | hive                             | ~                     |            |
| Ouvrir 🔻 🚗                                                               | inager.oca                        | inage                   |                                      |                     |                                  |                       |            |
| puis <b>cliquer sur</b> $\sim$ :                                         |                                   | STINATION -             |                                      |                     |                                  |                       |            |
|                                                                          | Toutes les calculat               | trices connectées       | Sélection                            | nez des calcul      | atrices                          |                       |            |
|                                                                          |                                   |                         | _                                    |                     |                                  |                       |            |
| Dans la fenêtre « Envoyer aux calculatrices »                            | 🖌 TI-83 Premiun                   | n CE-9C84               |                                      |                     |                                  |                       |            |
| (vérifier les « noms », « l'emplacement », la                            |                                   |                         |                                      |                     |                                  |                       |            |
| « calculatrice de destination » sans cocher la ligne :                   |                                   |                         |                                      |                     |                                  |                       |            |
| □ Remplacer le contenu existant portant le même nom                      |                                   |                         |                                      |                     |                                  |                       |            |
| sur les calculatrices de destination puis)                               |                                   |                         |                                      |                     |                                  |                       |            |
| 1 /                                                                      | Demulacer la cont                 | tonu ouistant noutant l |                                      | v las salavlatvi    | ene de deceivacei                |                       |            |
| cliquer sur                                                              | Remplacer le com                  | tenu existant portant i | e meme nom su                        | r les calculatrio   | tes de destinati                 | on                    |            |
|                                                                          |                                   |                         |                                      |                     |                                  |                       |            |
|                                                                          |                                   |                         |                                      |                     | ANNULER                          | ENVOYER               |            |
|                                                                          |                                   |                         |                                      |                     |                                  |                       |            |
|                                                                          | C Un élément se                   | e trouve déjà là        |                                      | 100                 |                                  |                       |            |
|                                                                          |                                   |                         |                                      |                     |                                  |                       |            |
| enfin dans la fenetre « Un element se trouve deja                        |                                   |                         |                                      |                     |                                  |                       |            |
| REMPLACER                                                                | Image1 exis                       | te déjà. Voule          | ez-vous le/                          | la rempla           | cer ?                            |                       |            |
| là », cliquer sur                                                        |                                   |                         |                                      |                     |                                  |                       |            |
|                                                                          |                                   |                         |                                      |                     |                                  |                       |            |
|                                                                          |                                   |                         | a a la via tui a                     |                     | un lan finh                      | laur                  |            |
|                                                                          | Applique                          | er a toutes lés         | calculatric                          | es et a to          | us les tich                      | iers                  |            |
|                                                                          |                                   |                         |                                      |                     |                                  |                       |            |
|                                                                          |                                   |                         |                                      |                     |                                  |                       |            |
| i elecharger un fichter <u>desactive le</u>                              |                                   |                         |                                      | _                   | -                                |                       |            |
| mode examen de la calculatrice.                                          |                                   | ANNULE                  | R SA                                 | UT                  | REMPLAC                          | ER                    |            |
| I a handaan ast radavann nair at la                                      |                                   |                         |                                      |                     |                                  |                       |            |
| Le banueau est reuevenu non et la                                        |                                   |                         |                                      |                     |                                  |                       | -          |
| diode est éteinte.                                                       |                                   |                         |                                      |                     |                                  |                       |            |

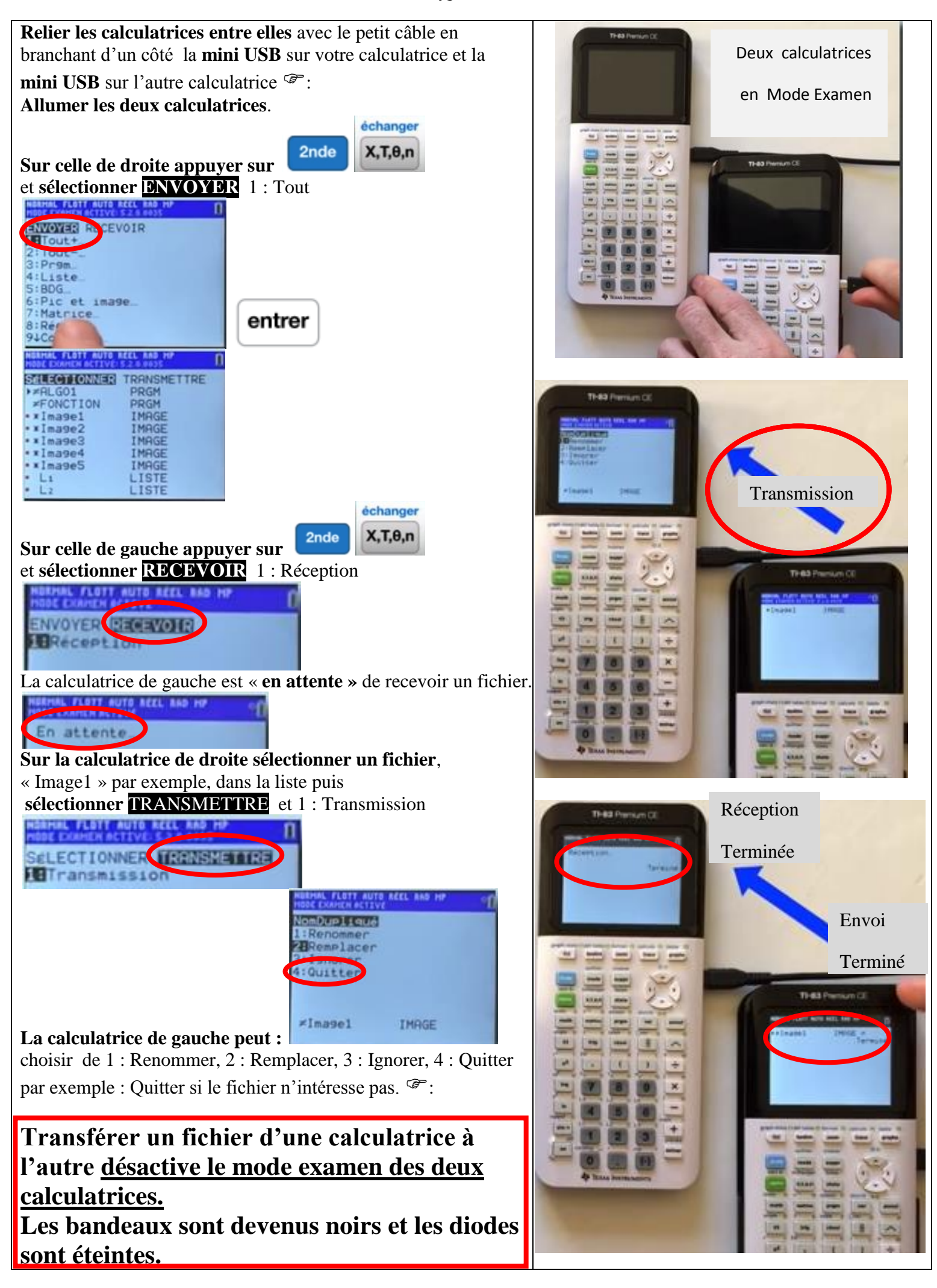

## MODE EXAMEN des CASIO

#### I ACTIVER LE MODE EXAMEN sur CASIO : Graph 25+E , Graph 35+E , Graph 75+E

En salle d'examen, CALCULATRICE ETEINTE,

Appuyer simultanément sur les trois touches @:

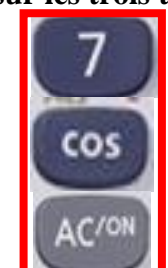

L'écran de la calculatrice doit s'allumer avec le message : « Réinitialisation ? Accés en Mode Examen (sinon recommencer l'opération)

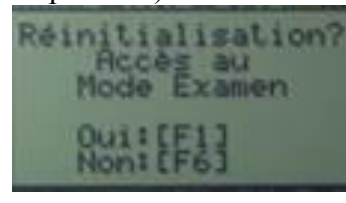

Confirmer le passage en mode examen en appuyant sur

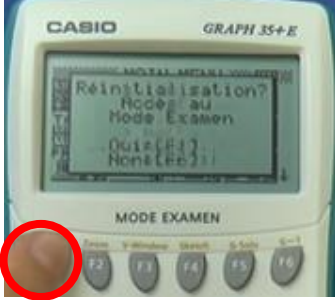

La calculatrice vous rappelle qu'il vous faudra une autre calculatrice CASIO ou un ordi, PC, pour sortir du Mode Examen.

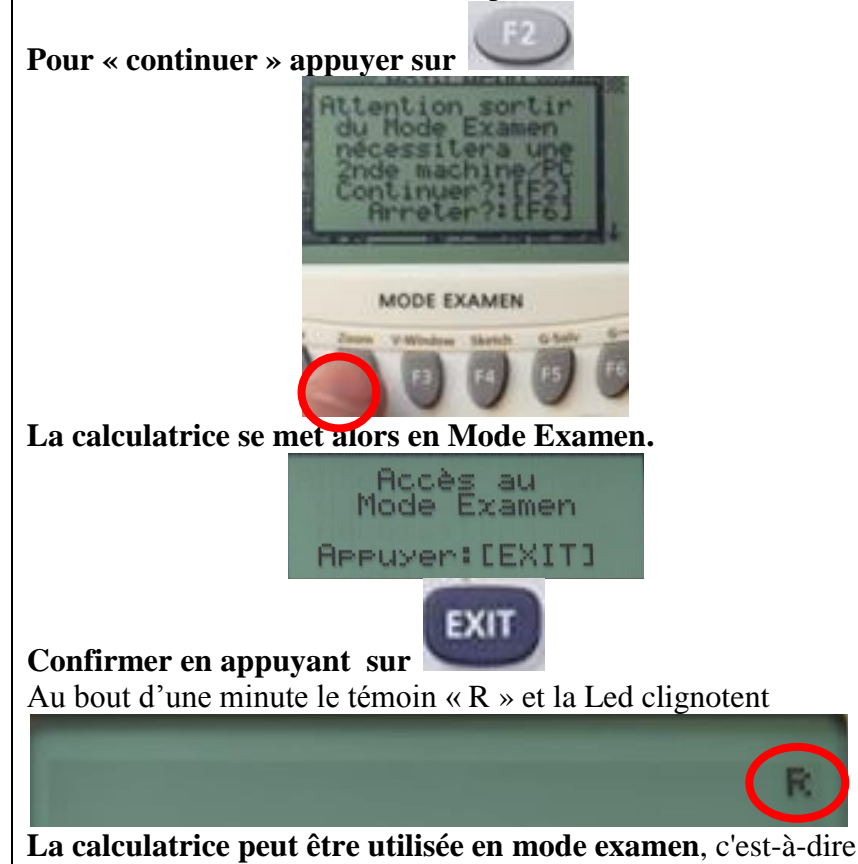

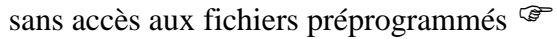

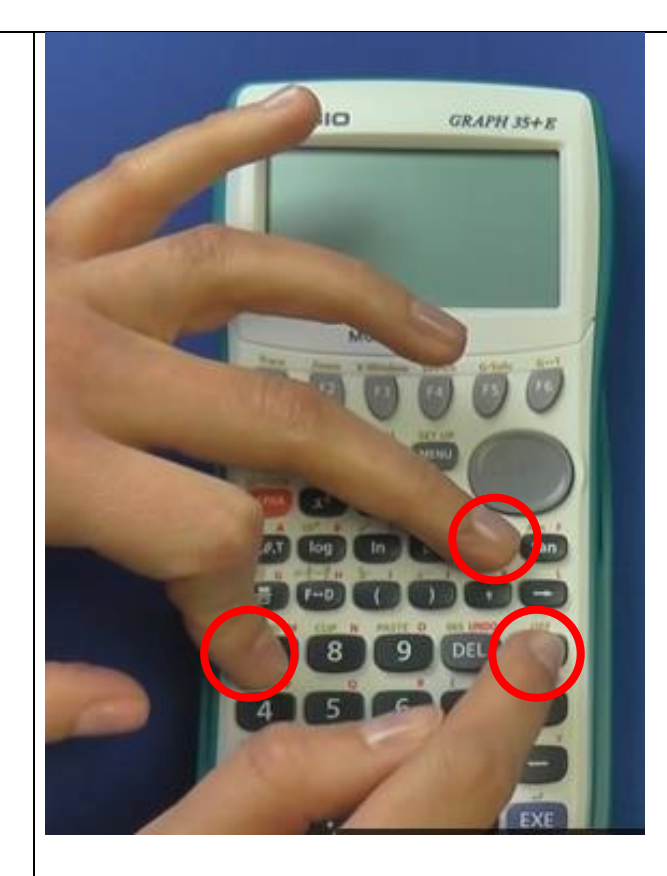

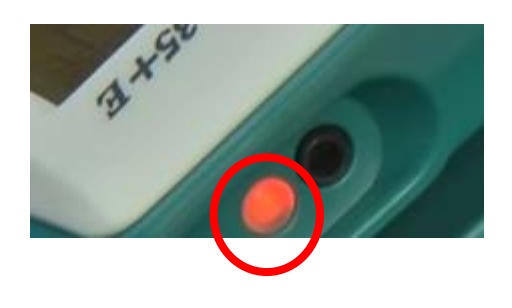

Méthode 1 : à l'aide du logiciel CASIO FA-124.

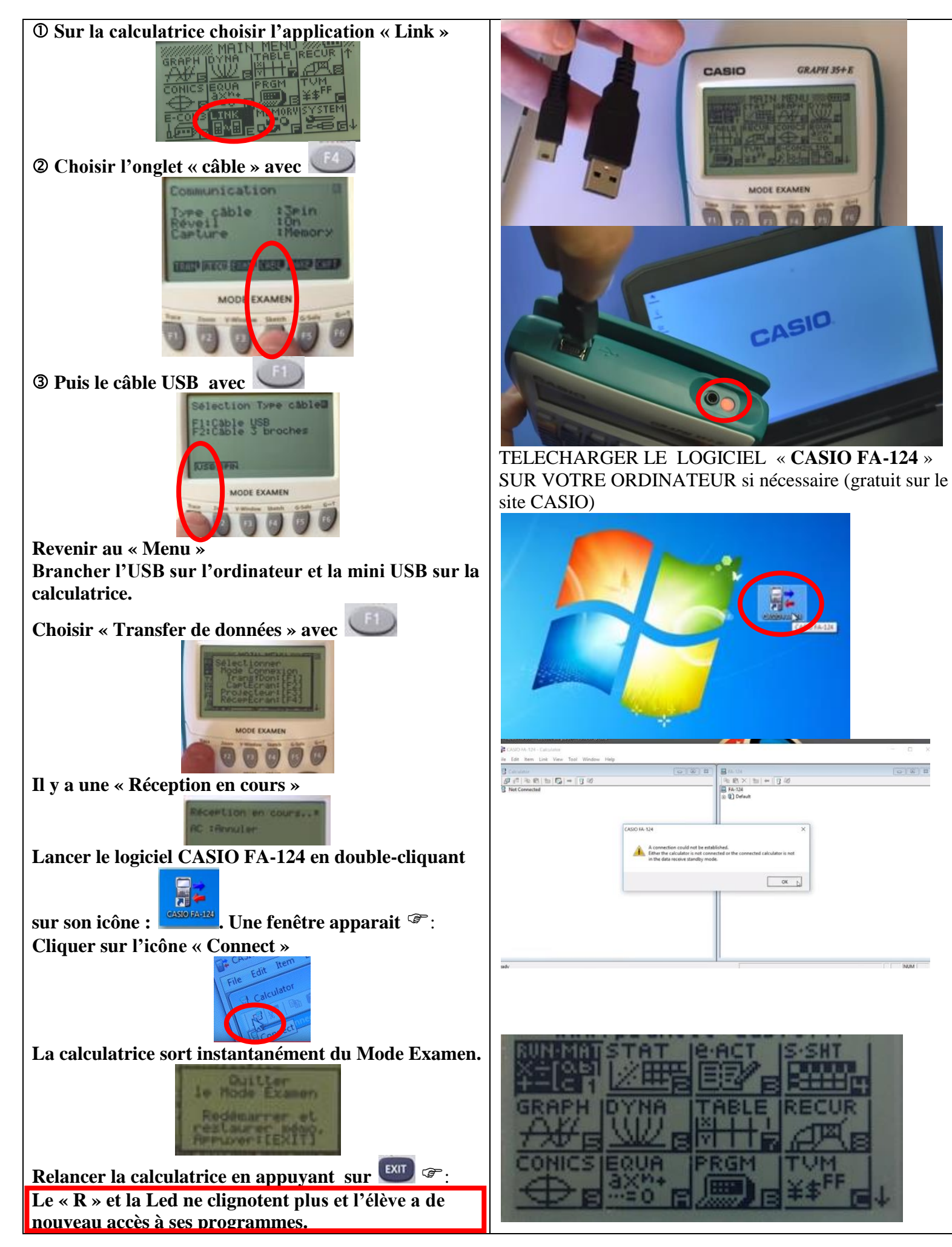

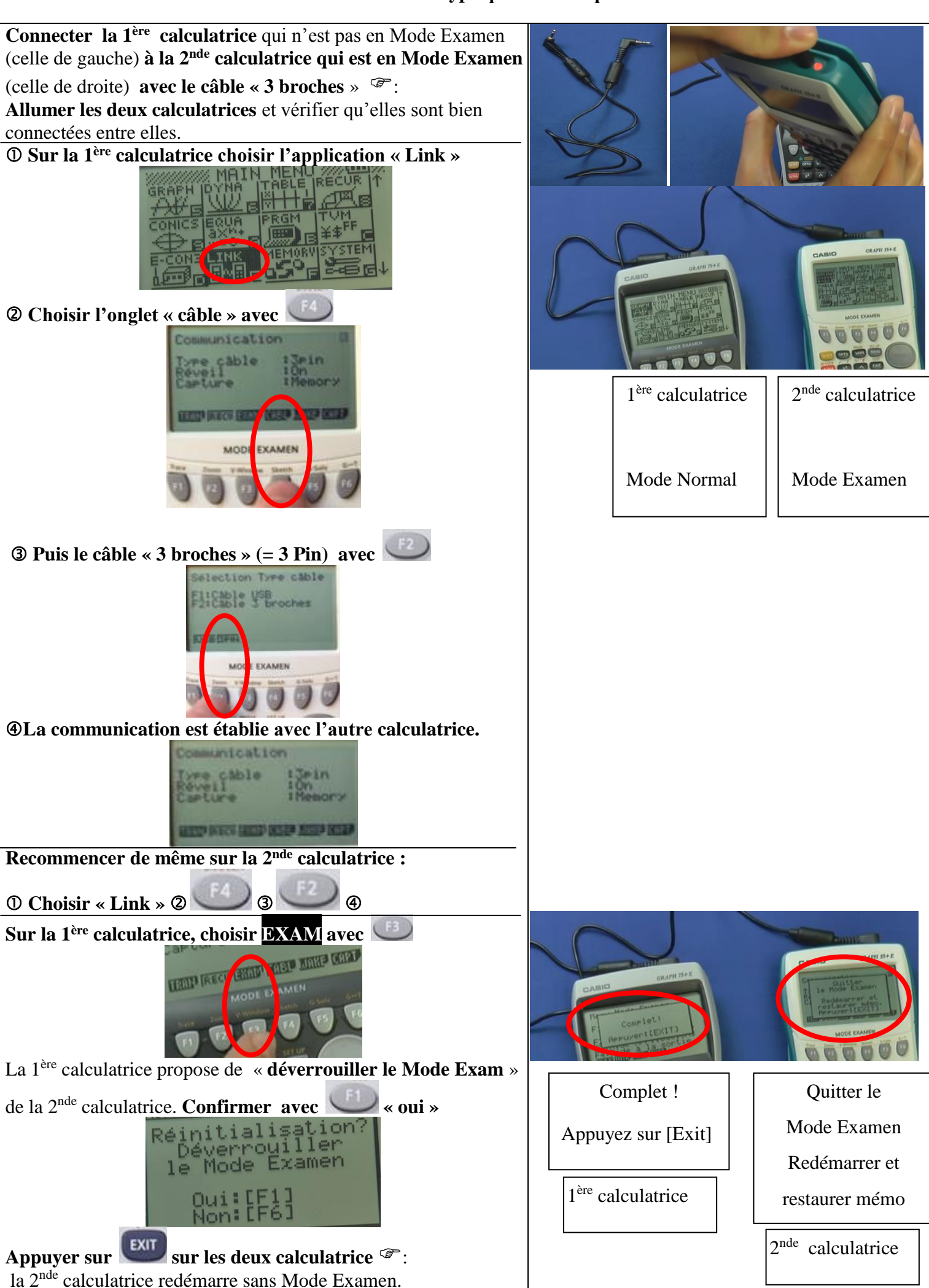